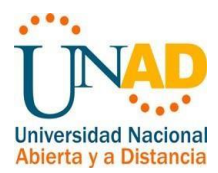

Bogota, 13 de Febrero del 2017.

# **CIRCULAR INFORMATIVA**

#### 610-006

PARA: SECRETARIA GENERAL, VICERRECTORES, GERENTES, ASESORES, JEFES DE OFICINA, COORDINADORES, DIRECTORES DE CENTRO Y PERSONAL DE PLANTA ADMINISTRATIVA CON NOMBRAMIENTO EN PROVISIONALIDAD.

# DE: GERENCIA DE TALENTO HUMANO

#### ASUNTO:

### SISTEMA DE MEDICIÓN INTEGRAL POR COMPETENCIAS Y RESULTADOS LABORALES PARA SERVIDORES PÚBLICOS EN PROVISIONALIDAD, 2017.

Dando alcance a la resolución No 5288 del 21 de Julio de 2016 por la cual se establece el "sistema de medición integral por competencias y resultados laborales para servidores públicos en provisionalidad de la Universidad Abierta y a Distancia UNAD". La Gerencia de Talento Humano se permite comunicar el proceso de elaboración del plan de trabajo, cargue de evidencias y evaluación de gestion para los funcionarios con nombramiento en provisionalidad para el primer semestre del 2017 así:

# ETAPA 1. CREACIÓN DEL PERSONAL A SU CARGO

A continuación podrán observar el proceso de creación y asignación de plan de trabajo del personal de planta con nombramiento en provisional.

 Al iniciar sesión en el portal de la Gerencia de Talento Humano nos dirigimos <u>SIGHUM - Sistema de Información de Gestión Humana</u> a la pestaña de "EVALUACION Y SEGUIMIENTO".

| SIG        | Universidad Nacional<br>Abierta ya Distancia<br>GERENCIA DE TALENTO HUMANO<br>HUMANA<br>AUTENTICACIÓN DE USUARIOS |
|------------|----------------------------------------------------------------------------------------------------|
| ٤.         | usuario@unad.edu.co                                                                                               |
| <b>2</b> · | usuario@unad.edu.co<br>Contraseña                                                                                 |
| &•<br>\$~  | usuario@unad.edu.co<br>Contraseña<br>Iniciar Sesión                                                               |
| & ·        | usuario@unad.edu.co<br>Contraseña<br>Iniciar Sesión<br>yuda? *Campos Obligatorios                                 |

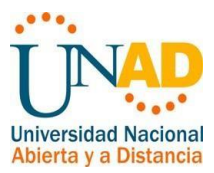

| 9                                                   | SOCA - Información de Parfiles - | Current nor candidate           |                               | 🕷 Inicie 🕤 SOCA - Analini |
|-----------------------------------------------------|----------------------------------|---------------------------------|-------------------------------|---------------------------|
| MIGUEL ANGEL VELASQUEZ<br>BENAVIDES<br>© Disponible | Período: 349   2016 II AR        | поллови                         | •]                            |                           |
| Inicio                                              | Listado de candidatos a docentes | Liss de cursos                  |                               |                           |
| Noticias                                            |                                  |                                 | No hay registros para mostrar |                           |
| b Tablero                                           |                                  |                                 | Burrar Limpian                |                           |
| Calendario                                          |                                  | of another                      | anostat. President            |                           |
| CENSO v3.0                                          | ¥                                | 1 No hay registros para mostrar |                               |                           |
| CONTROL DE HORARID                                  |                                  |                                 | Mostrando página 0 de 0       |                           |
| EVALUACION Y SEGUIMIENTO                            |                                  |                                 |                               |                           |
| Actos o Condiciones<br>seguras c                    |                                  |                                 |                               |                           |
| VALIDAR CENSO V3.0                                  |                                  |                                 |                               |                           |
| SOCA - Referencias                                  |                                  |                                 |                               |                           |
| SOCA - Oferta Académica 🤞                           |                                  |                                 |                               |                           |
| SOCA - Matricula                                    |                                  |                                 |                               |                           |
| SOCA - Asignación Académica<br>¢                    |                                  |                                 |                               |                           |

2. Se selecciona el periodo al cual se le hará el cargue de los planes de trabajo su unidad.

| EVALUACION Y SEGUIMIENTO - Periodos |                                                                              |  |  |  |  |
|-------------------------------------|------------------------------------------------------------------------------|--|--|--|--|
|                                     | PERIODOS                                                                     |  |  |  |  |
|                                     | EVALUACION 1 SEMESTRE 2017   AÑO 2017<br>Desde: 2017-01-01 Hasta: 2017-06-30 |  |  |  |  |

3. En la pestaña de "Diligenciar y/o reportes", seleccionar "Asignar funcionario"

| Con the second ration | ento<br>R                                       | OTOTICA DE DUINTO HAMMO Avais Press Oppresar prime                    |
|-----------------------|-------------------------------------------------|-----------------------------------------------------------------------|
|                       | Asignar funcionarios a la Unidad Organizacional | Evenue fonctionere<br>Evenue fonctionere<br>Require average pains der |
|                       |                                                 | Sea hay sugniture para terrature                                      |
|                       | Q hours<br>1 he has paperne para nomine         | bee [ true ]                                                          |
|                       |                                                 | Atominana pagina har ti                                               |

4. En la barra de herramientas del sistema seleccionar "Nuevo Registro" para buscar y crear a los funcionarios a su cargo.

| Asignar funcionarios a la Unidad Organizacional | 201                          |  |
|-------------------------------------------------|------------------------------|--|
| Lande in foreigness                             |                              |  |
|                                                 | an tay agains par annia?     |  |
| Q teen.                                         | bear press                   |  |
| A the fact registers para residue               |                              |  |
|                                                 | atomit monto pilipina 2 no 3 |  |

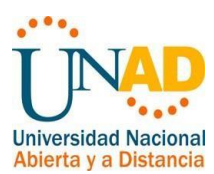

| Deg . | GTHUM - EVALUACION Y BEGUINNENTO |                                |                                                                                                    | GERENCIA DE TALENTO HUMANO    | Ayuta Periodia | Differencial you reports |
|-------|----------------------------------|--------------------------------|----------------------------------------------------------------------------------------------------|-------------------------------|----------------|--------------------------|
|       |                                  |                                | REGISTRAR FUNCIONARIO                                                                                                    |                               |                |                          |
|       |                                  | Asignar funcionario            | Nomero de documento<br>SESRESALIADRIANA SERRANO ESTRADA +                                                                             |                               |                |                          |
|       |                                  | Listado de funcionantos Hesuna | - SZÁMOM (ADRIANA SERRANO ESTRADA<br>- 1933-163300 ) JENNY CAROLINA QUINTANA CARREÑO                                                  |                               |                |                          |
|       |                                  |                                | 46643103   ULIAN HERVANDEZ RAMIREZ     51974728   MONICA ADRIANA CANNALINO CABRALES     7956501   OMAG OLIVALING DADRO MEDIO COMPLEXE | No hay registros para mostrar |                |                          |
|       |                                  | Q Desce                        | - KIG41854   PEDRO MAURICIO ECHEVERRY REY                                                                                             | Buscar Limpter                |                |                          |
|       |                                  | 1 No tary registros par        | 4 190920                                                                                                    |                               |                |                          |

# ETAPA 2. ASIGNACIÓN PLAN DE TRABAJO.

1. Después que estén todos sus funcionarios creados, iniciaremos el proceso del cargue del plan de trabajo seleccionando "Plan de trabajo" (este proceso se realiza con cada uno de los funcionarios con nombramiento en provisionalidad):

| Contract - Descarding of a | MELANDER I                                     | ALTERNAL DE PREDICTO ADAVAC ANNE CONTRA DE DESCRITO A                                                                                                    | ris mantha |
|----------------------------|------------------------------------------------|----------------------------------------------------------------------------------------------------|------------|
|                            | Planes de trabajo                              | Visito Visito Vi |            |
|                            | Peterpeter Innovation                          |                                                                                                    |            |
|                            |                                                | and the second second se                                                                                                    |            |
|                            | G                                              | Bence   Lingue                                                                                                    |            |
|                            | <ul> <li>No hay repaired parameters</li> </ul> |                                                                                                    |            |

2. Seleccionar al funcionario

| Real and records and | ente<br>z                                                                                                    | (2015)204(017)2144000 Ante Produc Objectory in terms<br>advanced control medical |
|----------------------|----------------------------------------------------------------------------------------------------|----------------------------------------------------------------------------------|
|                      | Planes de trabajo                                                                                                    |                                                                                  |
|                      | Fundamental (Indexed all Index (Index (Index |                                                                                  |
|                      | ativer coloure outstave contribut totacc volumetrivity                                                                                                    |                                                                                  |
|                      |                                                                                                    |                                                                                  |
|                      | <ul> <li>A state regime per restau</li> </ul>                                                                                                    |                                                                                  |
|                      |                                                                                                    | Muset and a palares () and ()                                                    |

#### 3. Seleccionamos "Nuevo Registro"

| Or attract toxication recomments<br>anon-meti viciotat months |                                                            |           | UNITARIA DE NUTRO HANNE<br>NUTRO ENTREMENDE | Antes | Parata . | Deliverite de resultat |
|---------------------------------------------------------------|------------------------------------------------------------|-----------|---------------------------------------------|-------|----------|------------------------|
|                                                               | Planes de trabajo                                          |           |                                             |       |          |                        |
|                                                               | Parameters ( Administration (1) Such (SATISCHE, 1997)      | scours) s |                                             |       |          |                        |
|                                                               |                                                            |           | (Nejmu summe)                               | 1     |          |                        |
|                                                               | (a                                                         | (harden)  | Base Unper                                  |       |          |                        |
|                                                               | <ol> <li>Include registrice pairs must be<br/>1</li> </ol> |           |                                             |       |          |                        |
|                                                               |                                                            |           | Mostrande págna 6 as 0                      |       |          |                        |

4. Para registrar el plan de trabajo se seleccionara al funcionario, luego en "Fecha de entrega" se registra la fecha máxima de entrega para desarrollar la función, actividad y producto a entregar.

En el siguiente campo "**Funciones**" corresponde a las establecidas en el Estatuto Organizacional para la unidad, se debe seleccionar la función a la que corresponde la actividad o producto a entregar, ejemplo:

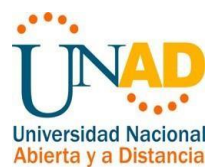

Diseñar e implementar programas de salud integral y salud ocupacional en la unad, para el personal vinculado a la institución

Posteriormente en el campo "**Descripción**" se debe registrar función o actividad a desarrollar.

| GTHUM - EVALUACION Y SEGUMIENTO<br>MOUEL ANGEL VELASOUEZ BENAVDES |                                 | REGISTRAR PLAN DE TRABAJO                                                                                                    | × | GERENCIA DE TALENTO HUMANO<br>Alexander cuestas majecha | Ayuda | Periodos | Dispenciar y/o reporte |
|-------------------------------------------------------------------|---------------------------------|----------------------------------------------------------------------------------------------------|---|---------------------------------------------------------|-------|----------|------------------------|
|                                                                   | Planes de trabajo               | Numero de documento<br>C-525883341 ADRIANA SERRANO ESTRADA *                                                                              |   |                                                         |       |          |                        |
|                                                                   | Funcionano: ADRIANA SERRAND EST | Pecha Entrega<br>2016-12-31                                                                                                    |   |                                                         |       |          |                        |
|                                                                   |                                 | Funciones Diseñar e implementar programas de salud integral y salud ocupacional en la x unad, para el personal vinculado a la institución | ł | Registros encontrados                                   |       |          |                        |
|                                                                   | Q Buscas                        | Descripcion<br>Actualizar y evaluar la matriz de peligros                                                                                 |   | Buscar Umpiar                                           |       |          |                        |
|                                                                   | 4                               |                                                                                                    |   | ,<br>Mostrando página 0 de 0                            |       |          |                        |
|                                                                   |                                 | Güardar                                                                                                    | 2 |                                                         |       |          |                        |

#### Ejemplo:

• Actualizar y evaluar la matriz de peligros

| Descripcion                                |                  |
|--------------------------------------------|------------------|
| Actualizar y evaluar la matriz de peligros |                  |
|                                            |                  |
|                                            |                  |
|                                            | Guardar Cancelar |

# ETAPA 3. ACTIVIDADES RELACIONADAS A LA FUNCION PRINCIPAL

En esta etapa el líder de unidad podrá registrar las actividades relacionadas con la función o actividad principal con el fin de establecer las actividades específicas y productos con las fechas de entregables por cada una de ellas, para tener el seguimiento y control de cumplimiento de las mismas. Para lo cual el procedimiento es el siguiente:

1. Luego de guardar el registro, seleccionar la función hasta que el funcionario quede en naranja, haciendo click sobre el registro.

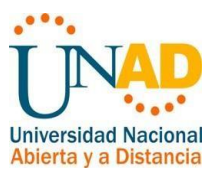

| CTHOM DIRECTORY VIEW<br>Instant, And Line ADDRESS | unacht);<br>and h                                                          | DESERVATION COLUMN TO INCAMPAGE<br>AUXIMATION CONTRIBUTION                                                                                                    | Aparta - Persona - Diagencie els reportes |
|---------------------------------------------------|----------------------------------------------------------------------------|----------------------------------------------------------------------------------------------------|-------------------------------------------|
|                                                   | Planes de trabajo                                                          |                                                                                                    |                                           |
|                                                   | Partnersham                                                                |                                                                                                    |                                           |
|                                                   | Latable de Dan de Dersjer Archertering Fantenender Fanzenender Fanzenender | Annual Annual Annual Annual Annual Annual Annual Annual Annual Annual Annual Annual Annual Annual Annual Annual                                                                                                    |                                           |
|                                                   |                                                                            | (max)                                                                                                    |                                           |
|                                                   | T DOCIMENTO DISCUSSION BOOM BOOM BOOM BOOM BOOM BOOM BOOM BO               | DESCRIPTION PLAN FUNCTIONS ACTIVATION APPENDIX PLAN                                                                                                    |                                           |
|                                                   | Receipt Contraction of Persons a                                           | and a particular and a particular and a |                                           |
|                                                   |                                                                            | montrarea págna 6 de 1                                                                                                    |                                           |

2. Una vez se encuentre seleccionado el registro dar click en "Actividades" y "Crear "

| Real strengthered | ( Second St )                        |                                  | DEREMONALE DALLARD HAND |   | Period | Defension in which |
|-------------------|--------------------------------------|----------------------------------|-------------------------|---|--------|--------------------|
|                   | Planes de trabajo -                  |                                  |                         |   |        |                    |
|                   | Fangenging RCROWN SCHWAGES TRACK. IT | REFLICING UNITARISATIO A         |                         |   |        |                    |
|                   |                                      |                                  |                         |   |        |                    |
|                   | # DESCRIPCION ACTIVIDAD              | FECHA ENTRESA DIALE FARM ENTRESA | Estado EntREGA PRODUCTO | 3 |        |                    |
|                   |                                      |                                  |                         |   |        |                    |

3. En "**Fecha de entrega**" se debe registrar la fecha máxima para entrega o cumplimiento de la actividad específica.

Para el campo "**descripción de la actividad**" se detalla la actividad específica a desarrollar.

Y en el campo "producto a entregar" se describe el producto que debe entregar el funcionario en el cual se evidencia el cumplimiento de la actividad específica.

| <u>Desc</u> | GTHUM - EVALUACION Y SEGUIMIENTO<br>MIQUEL ANGEL VELABQUEZ BENAVIDEB |                                  | REGISTRAR ACTIVIDADES                                                              | ×    | GERENCIA DE TALENTO HUBANO<br>ALEXÁNDER CUESTAS MAHECHA | Ayuda | Periodos | Diligenciar y/o reporte |
|-------------|----------------------------------------------------------------------|----------------------------------|------------------------------------------------------------------------------------|------|---------------------------------------------------------|-------|----------|-------------------------|
|             |                                                                      | Planes de trabajo                | Fecha Entrega<br>2016-08-01                                                        |      |                                                         |       |          |                         |
|             |                                                                      | Funcionano: ADRIANA SERRANO ES   | Descripcion la actividad                                                           |      |                                                         |       |          |                         |
|             |                                                                      | Listado de plan de trabajo Activ | ACTUALIZACION Y EVALUACION DE LA MATRIZ DE RIESGOS Y PELIGROS<br>DEL MES DE AGOSTO |      |                                                         |       |          |                         |
|             |                                                                      | Listado de actividades           | Producto a entregar                                                                |      |                                                         |       |          |                         |
|             |                                                                      | 0 10                             | MATRIZ ACTUALIZADA Y EVALUADA DEL MES DE AGOSTO ]                                  |      |                                                         |       |          |                         |
|             |                                                                      | # DESCRIPCION ACTIVIDA           |                                                                                    | AD   | O ENTREGA PRODUCTO                                      |       |          |                         |
|             |                                                                      |                                  |                                                                                    |      |                                                         |       |          |                         |
|             |                                                                      | -                                |                                                                                    |      |                                                         |       |          |                         |
|             |                                                                      |                                  | Guardar Cance                                                                      | ar i |                                                         |       |          |                         |
|             |                                                                      |                                  | 10 6.5                                                                             |      |                                                         |       |          |                         |

Cuando se trate de una actividad que se debe desarrollar todos los meses se debe registrar una a una, cambiando la fecha de entrega y la fecha relacionada en la descripción y en el producto a entregar.

Ejemplo:

Fecha de entrega:31 de enero de 2017

- Descripción de actividad:
  - ACTUALIZACION Y EVALUACION DE LA MATRIZ DE RIESGOS Y PELIGROS DEL MES DE ENERO.

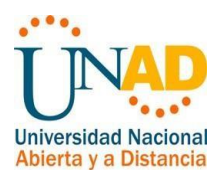

### Producto a entregar:

• MATRIZ ACTUALIZADA Y EVALUADA DEL MES DE ENERO.

Guardar y luego Nuevo registro.

### Fecha de entrega:

- 28 de Febrero de 2017
- Descripción de actividad:
  - ACTUALIZACION Y EVALUACION DE LA MATRIZ DE RIESGOS Y PELIGROS DEL MES DE FEBRERO.

#### Producto a entregar:

• MATRIZ ACTUALIZADA Y EVALUADA DEL MES DE FEBRERO.

Y así sucesivamente de acuerdo a las necesidades y el plan de trabajo del funcionario.

Para registrar una nueva función o actividad principal, iniciar el proceso con el resto desde la ETAPA 2 descrita en este documento.

# ETAPA 4. CONSULTAR PLAN DE TRABAJO.

El funcionario con nombramiento en provisionalidad podrá consultar el plan de trabajo asignado por su jefe inmediato así:

1. Al iniciar sesión en el portal de la Gerencia de Talento Humano nos dirigimos a la pestaña de "EVALUACION Y SEGUIMIENTO".

| Universidad Nacional<br>Abierta y a Distancia        |
|------------------------------------------------------|
| GERENCIA DE TALENTO HUMANO                           |
| SIGHUM - SISTEMA DE INFORAMCION DE GESTION<br>HUMANA |
| AUTENTICACIÓN DE USUARIOS                            |
|                                                      |
| Le usuario@unad.edu.co                               |
|                                                      |
| 🔑 Contraseña                                         |
|                                                      |
| Iniciar Sesión                                       |
| Nerosita avuda?                                      |
| recesita ayuua: Campos Obigatorios                   |
| © 2014 PMER                                          |

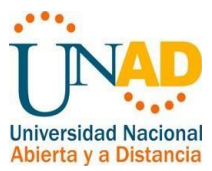

|                                                   | SOCA - Información de Perfiles - | Currios por sandidato           |                               |
|---------------------------------------------------|----------------------------------|---------------------------------|-------------------------------|
| MIGUEL ANGEL VELASQUEZ<br>BENAVIDES<br>Disponible | Periodo: 349   2016 II AF        | TICULADIN                       | •                             |
| Inicio                                            | Listado de candidatos a docentes | Ustado de cursos                |                               |
| Noticias                                          |                                  |                                 | No hay registros para mostrar |
| a Tablero                                         |                                  |                                 | Press dimensi                 |
| Calendario                                        |                                  | C Instan                        | Buscar Limpar                 |
| CENSO V3.0                                        |                                  | 1 No hay registros para mostrar |                               |
| CONTROL DE HORARID                                |                                  |                                 | Mostrando página 0 de 0       |
| EVALUACION Y SEGUIMIENTO                          | J                                |                                 |                               |
| Actos o Condiciones<br>seguras c                  |                                  |                                 |                               |
| VALIDAR CENSO V3.0                                |                                  |                                 |                               |
| SOCA - Referencias                                |                                  |                                 |                               |
| SOCA - Oferta Académica                           |                                  |                                 |                               |
| SOCA - Matricula                                  |                                  |                                 |                               |
| SOCA - Asignación Académica<br>ć                  |                                  |                                 |                               |

2. Seleccionar el periodo por el cual se conocerá el plan de trabajo del segundo semestre del 2016.

| VALUACIO | N Y SEGUIMIENTO - Periodos                                                   |  |
|----------|------------------------------------------------------------------------------|--|
|          | PERIODOS                                                                     |  |
|          | EVALUACION 1 SEMESTRE 2017   AÑO 2017<br>Desde: 2017-01-01 Hasta: 2017-06-30 |  |

3. click en Generar plan de trabajo,

|                                                           |                                                                                                    |                              |                    | 000                           | NCA DE SALES<br>A VERSIONE ET | TU HOMMO              | Apular | Cenerar plan de trabajo |
|-----------------------------------------------------------|----------------------------------------------------------------------------------------------------|------------------------------|--------------------|-------------------------------|-------------------------------|-----------------------|--------|-------------------------|
| Evidencias por actividades                                |                                                                                                    |                              |                    |                               |                               |                       |        | Appliar every period    |
| Second Information                                        |                                                                                                    |                              |                    |                               |                               |                       |        |                         |
| Labels de factorarios - Regular Contresia                 |                                                                                                    |                              |                    | 34                            |                               |                       |        |                         |
|                                                           |                                                                                                    |                              |                    |                               | agenes and                    | and the second second |        |                         |
| Q finite                                                  |                                                                                                    |                              |                    |                               | Batter                        | Legue                 |        |                         |
| P A DWINESSA EDBORCTON DOCUMENTS WARRANTS ANNUAL ANTI-LAN | CARGED IN THE DESIGN AND THE DESIGN AND THE DESIGN | WHILE CAREAU<br>IN SCIENCICS | ACCREATE THE PARTY | CHARGE COLORS                 | VICTOR OF                     | EINEN CEN             |        |                         |
| 1 4 12                                                    | Inorelicius<br>Innexistatio                                                                                                    | PROFESSIONE                  | PROVISIONAL        | GENENCA DE<br>MUENTO<br>HUMMO | acmo                          | ACTIVO                |        |                         |
|                                                           |                                                                                                    |                              |                    |                               | Manfrards (                   | aprie 1 m 1           |        |                         |

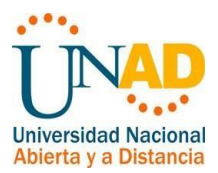

# Ejemplo:

| F | Periodos | Diligenciar y/o reportes <del>-</del> |
|---|----------|---------------------------------------|
|   | Genera   | ar plan de trabajo                    |
|   | Regist   | rar avance plan de trabajo            |
|   | _        |                                       |

4. Seleccionar el nombre hasta que quede en color naranja, haciendo click sobre el registro

| 82 | consectory and a constant of the constant of the constant of t |                                                                                                    | ADVICA DE DE DE DE DANSO<br>ADVINIS DE DE DE DE DANSO | 2000 | <br>Department of the |
|----|----------------------------------------------------------------------------------------------------|----------------------------------------------------------------------------------------------------|-------------------------------------------------------|------|-----------------------|
|    |                                                                                                    | Generar Plan de trabajo                                                                                                    |                                                       |      |                       |
|    |                                                                                                    | Used in functions . Second                                                                                                    |                                                       |      |                       |
|    |                                                                                                    |                                                                                                    | Reptine and states of                                 |      |                       |
|    | ſ                                                                                                    | Telephone Sector Sector | Aller La P                                            |      |                       |
|    | l                                                                                                    | C 2 20442 POTENIA, POTENIA, POTENIA, POTENIA, MONSON, MONSON,                                                                                                    | active active                                         |      |                       |
|    |                                                                                                    |                                                                                                    | Montraneto palgona 1 eta 1                            |      |                       |
|    |                                                                                                    |                                                                                                    |                                                       |      |                       |
|    |                                                                                                    |                                                                                                    |                                                       |      |                       |

5. Seleccionar el icono de generar documento

| Carlos Encodos Victorias |                                                                                                    | SENERCA DE TRUPINO-GAMINE<br>Adminis Demonte Estimativa | <ul> <li>Audu - Paralas - Suprese yr</li> </ul> |
|--------------------------|----------------------------------------------------------------------------------------------------|---------------------------------------------------------|-------------------------------------------------|
|                          | Generar Plan de trabajo                                                                                                    |                                                         |                                                 |
|                          | Later to functional T function                                                                                                    |                                                         |                                                 |
|                          |                                                                                                    | Regime examine a                                        |                                                 |
|                          |                                                                                                    | Baile Unjie                                             |                                                 |
|                          | C     C     C | altun altun<br>Altun                                    |                                                 |
|                          |                                                                                                    | Multiplice pigner 1 de 1                                |                                                 |
|                          |                                                                                                    |                                                         |                                                 |
|                          |                                                                                                    |                                                         |                                                 |
|                          |                                                                                                    |                                                         |                                                 |

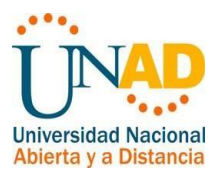

# Ejemplo:

| Listado de funcionarios | Resumen           |
|-------------------------|-------------------|
| C T Là II               |                   |
|                         | Generar documento |

1.6 Una vez generado el pfd del plan de trabajo podrá consultar sus actividades y las fechas de los productos a entregar.

| U     | UNIVERSIDAD NACIONAL ABIERTA Y A DISTANCIA - UNAD<br>GERENCIA DE TALENTO HUMANO<br>PLAN DE TRABAJO                                                                               |  |
|-------|----------------------------------------------------------------------------------------------------|--|
| 1. DA | OS DE VINCULACIÓN                                                                                                    |  |
| 2.04  | DOCUMENTO NUMERO:<br>NOMBASO<br>UNIDAD ORGANIZACIONAL<br>CANGO:<br>STITUACION ADMINISTRATIVA<br>PECHA DE INGRESO:<br>N DE TRABAJO                                                |  |
|       | PLAN DE TRABAJO<br>ACTIVIDAD - PRODUCTO                                                                                                    |  |
|       | Actualizar la matrix de requisitos legales del componente de seguridad y salud en el trabajo                                                                                     |  |
| 11    | Descripcion actividad<br>Actualization y evaluación de la matriz de requisitas leganes del mes de julio<br>Producto<br>Matrix actualizado y evaluada                             |  |
| 17    | Descripcion actividad<br>Actualization y evaluacion de la motra de requisitos legales del mes de Agento<br>Productos de actualidad a actualida                                   |  |
| 13    | Descripcion actividad<br>Actualización y evaluación de la maina de requisitos leganes del mes de Septembre<br>Preducte                                                           |  |
| 1.4   | Descripción activitador y evaluación de la realiza de requisitos tegales del mes de Octubre<br>Actualización y evaluación de la realiza de requisitos tegales del mes de Octubre |  |
| 1.5   | mente actualización y eventuese<br>Descripción actividad<br>Actualización y eventuación de la mainte de regulatos leganes del mes de fouvernipre<br>Producte                     |  |
|       | Matrix provenzeda y evaluada<br>Descripcion actividad<br>Actualización y evaluación de la matriz de requisitos legales del mes de Diciembre                                      |  |
| 1.6   | Products<br>Hoter actualizeds y evaluade                                                                                                    |  |
| 18    | Predukte Morie actualisade y avvilande Actualizae el reglamente interne de trabajo de la Unad                                                                                    |  |

De acuerdo a los anteriores lineamientos, el plazo máximo para cargar los planes de trabajo de los funcionarios será hasta el 20 de febrero de 2017.

# ETAPA 5. CARGUE DE EVIDENCIAS.

Los funcionarios con nombramiento provisionalidad podrán cargar las evidencias de acuerdo a las fechas establecidas en los planes de trabajo así:

1. Seleccionar el periodo al cual se hará el cargue de las evidencias de acuerdo al plan establecido para el primer semestre del 2017.

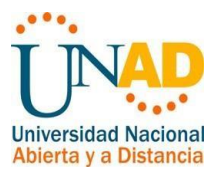

| VALUACION | Y SEGUIMIENTO - Periodos                                                     |  |
|-----------|------------------------------------------------------------------------------|--|
|           | PERIODOS                                                                     |  |
|           | EVALUACION 1 SEMESTRE 2017   AÑO 2017<br>Desde: 2017-01-01 Hasta: 2017-06-30 |  |
|           |                                                                              |  |

2. Seleccionar el nombre hasta que quede en color naranja, haciendo click sobre el registro.

| 1 BOM Been Bales X ( CMM-DERCONTREL X ) +                                                                                                    | and a second second second second second second second second second second second second second second second                                                                                                    | <ul> <li>3 808</li> </ul>       |
|----------------------------------------------------------------------------------------------------|----------------------------------------------------------------------------------------------------|---------------------------------|
| The main and an international and an an an an an an and an and an an an an an an an an an an an an an                                                                                                    | P 15 Sec.                                                                                                    |                                 |
| Com antial Pacacion Villandino                                                                                                    | SERVICE OF NEEDS AND ADDRESS AND ADDRESS A | Parishe Digensial phi Marchelle |
| Evidencias por actividades                                                                                                    |                                                                                                    | Constanting of                  |
|                                                                                                    | Report Contractions (1)                                                                                                    |                                 |
| A Decision of Control of Control of Con | Annual Instantion Constantion<br>Constantion Constantion<br>Constant on Annual Annual<br>Nucleotic Constantion<br>Nucleotic Constantion                                                                                                    |                                 |
|                                                                                                    | Montración página 1 au 1                                                                                                    |                                 |

3. Seleccionar registro de evidencia.

| Evidencias por actividades                                                                                                    |                                                            |                        |             |              |
|----------------------------------------------------------------------------------------------------|------------------------------------------------------------|------------------------|-------------|--------------|
| Annoration Designed Designed                                                                                                    |                                                            |                        |             |              |
|                                                                                                    |                                                            | - 35                   | -           |              |
| Q.2000                                                                                                    |                                                            |                        |             | Legist       |
| A CONTRACT CONTRACT | and a second land<br>and a second land<br>below.<br>Automa | An International State | ACTING NO.  | 427540       |
|                                                                                                    |                                                            |                        | Incidenti p | igna i dar i |

4. Click

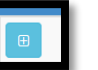

en cada uno de los registros del plan de trabajo.

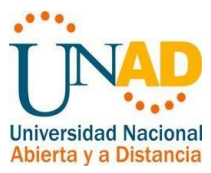

| Name         Period           Market Market And State And State And And And And And And And And And And | Lands to Interest Annual Contract                                                                                                    |             |
|----------------------------------------------------------------------------------------------------|----------------------------------------------------------------------------------------------------|-------------|
| An alter a requirement or in local         State (1)           An alter a requirement of encode on a local         State (1)           An alter a requirement of encode on a local         State (1)           An alter a requirement of encode on a local         State (1)           An alter a requirement of encode on a local         State (1)                                                                                                    |                                                                                                    |             |
| Adhenezati e neopembli en le jordi. Sino (2.1).<br>gendenez Sequence à finanza de la positivation de la curran.<br>Gendenez de la positivation de la positivation de la borga.<br>Encone de la positivation de la positiva de la borga.                                                                                                    | 1 The start is the second second seco | 104.06.01   |
| Response particular y lander in a lander and a lander and a lander and a lander and a lander and lander a lander and lander                                                                                                    | T The second second second constraints and provide the second second sec | 20140.10-01 |
| presenter a textual of a lower group of                                                                                                    | 5 Kellen Stellander vierten als bisteringendernin als bistering                                                                                                    | 216.02      |
|                                                                                                    | 4 The address of the second second se | 20100-1212  |
| Actualize of registration relation on manage on the creat                                                                                                    | 1 Tal Alturia e agaretio more in falago in a met                                                                                                    | 2010/011    |

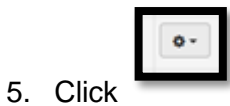

en registrar evidencias.

Por cada actividad relacionada en el plan de trabajo deberá subir la evidencia que dé cumplimiento del producto a entregar.

| Putnisiate                                                                                                    | Discout Second                                                                                                    |                  |                                           |
|----------------------------------------------------------------------------------------------------|----------------------------------------------------------------------------------------------------|------------------|-------------------------------------------|
| 1 Lotado                                                                                                    | a bismene magner transa                                                                                                    |                  |                                           |
|                                                                                                    | and an an an an an an an an an an an an an                                                                                                    | a strategies and |                                           |
|                                                                                                    | Advance is fully to regulate to provide the programme in regulating which at a listing.                                                                                                    | 1010-08-01       |                                           |
|                                                                                                    | 2011 A. A. Antolescore y consistent de la martie de imposition leganse del meso de losse                                                                                                    | (014)-01         |                                           |
| 43                                                                                                    | C. E. And and a reason of the matrix the registring segment as many an Agente-                                                                                                    | 3756-69-17       |                                           |
|                                                                                                    | 1.3. Adjustice of a conserve do to market the imposition beginning and there are building to the second second secon | 2015-04-00       |                                           |
|                                                                                                    | 1.4. Advancement of execution on a matrix on requests squares as not an United      Instrumentation of the second                                                                                                    | 214.41.51        |                                           |
| /                                                                                                    | <ul> <li>1.8 All address of a restaurant do to make an eligibility inputs on two its household and<br/>merci advantation.</li> </ul>                                                                                                    | 20100-01-00      |                                           |
|                                                                                                    | 1.4. Advantation of a contraction of an instity do sequences regime and sets on Decisions     there is a balance to contraction                                                                                                    | 2014-0-36        |                                           |
|                                                                                                    | Entered as white a series of personal constants in special site periods                                                                                                    | 30100-02-01      |                                           |
|                                                                                                    | Recognizer, Dembaster y Contro de la Correspondencia de la 1714.00                                                                                                    | 206-021          |                                           |
|                                                                                                    | Paparante a tabladaj el a cast                                                                                                    | 3076-10-01       |                                           |
|                                                                                                    | Aduation of approximations of training on the training                                                                                                    | 3010-10.01       |                                           |
|                                                                                                    |                                                                                                    |                  |                                           |
| olo:                                                                                                    |                                                                                                    |                  |                                           |
| plo:<br>//LAN<br>ACTIVIDAD - PRODUC                                                                                                    | Ĩ                                                                                                    |                  | FECHA ENTREGA                             |
| PIO:<br>//LAN<br>ACTIVIDAD - PRODUC<br>Actualizar la matriz de r                                                                                       | TO<br>equisitos legates del componente de seguridad y salud en                                                                                                    | el trabajo.      | FECHA ENTREGA<br>2016-08-31               |
| PIO:<br>PLAN<br>ACTIVIDAD - PRODUC<br>Actualizar la matriz de r<br>1. 1. Actualización y evi<br>1. 1. Actualización y evi<br>1. 1. Actualización y evi | TO<br>equisitos legates del componente de seguridad y salud en<br>aluacion de la matriz de requisitos legales del mes de Julio<br>aluda                                                                                                    | el trabajo       | FECHA ENTREGA<br>2016-08-31<br>2016-07-31 |

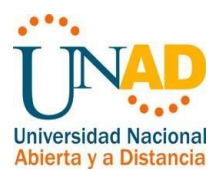

6. En registrar evidencia, deberá describir el producto del avance a entregar.

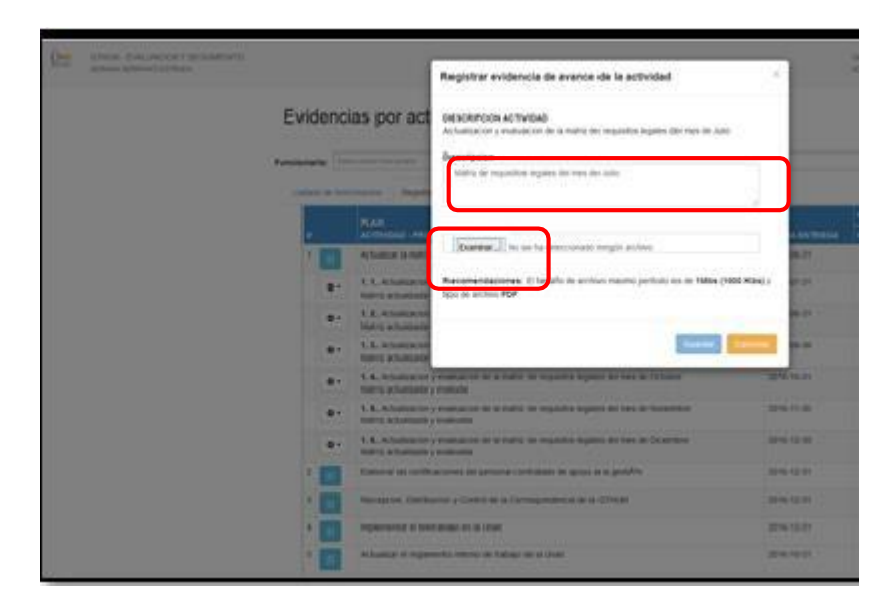

# Ejemplo:

Describir el producto del avance a entregar.

Descripcion
Matriz de requisitos legales del mes de Julio

7. En adjuntar archivo deberá examinar y tener en cuenta que el documento no supere **1Mbs (1000 Kbs)** y tipo de archivo **PDF**.

| 04 _ 11                           |                                           |                         |
|-----------------------------------|-------------------------------------------|-------------------------|
| Examinar                          | matriz de requisitos julio.pdf            |                         |
| Recomendacio<br>lipo de archivo I | ones: El tamaño de archivo maximo<br>PDF. | es de 1Mbs (1000 Kbs) y |

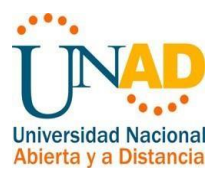

| Image:       Image:                                                                                                    |                                                                                                    | Carga de arch                                                                                                    | ivos                                                                                                    | ×                                                               |                                    |                    |
|----------------------------------------------------------------------------------------------------|----------------------------------------------------------------------------------------------------|----------------------------------------------------------------------------------------------------|----------------------------------------------------------------------------------------------------|-----------------------------------------------------------------|------------------------------------|--------------------|
| Operation         Neuescapeds         Image: Control (Control (Contro) (Contro) (Control (Control (Contro) (Control (Control (Contro)                                         | 💮 🔹 🕈 🕌 + Este equipo + D                                                                                                    | lescargas >                                                                                                    | v 0                                                                                                    | Buscar en Descargas P                                           |                                    | C C                |
| Noncine       Noncine       a citviciad       X         In dragon       Citotal RFANCE TRANSPO       Surveyend Arthur Strammer       a citviciad       X         In dragon       Citotal RFANCE TRANSPO       Surveyend Arthur Strammer       a citviciad       X         In dragon       Citotal RFANCE TRANSPO       Surveyend Arthur Strammer       a citviciad       X         In dragone       Citotal RFANCE TRANSPO       Surveyend Arthur Strammer       a citviciad       X         In dragone       Citotal RFANCE TRANSPO       Surveyend Arthur Strammer       a citviciad       X         In dragone       Montonic       Montonic Strammer       Strammer       St                                                                                                    | Organizar • Nueva carpeta                                                                                                    |                                                                                                    |                                                                                                    | E• 🗆 🛛                                                          |                                    |                    |
| Sim region       CRCLALE PLASE TRANSPO       2011/0316.81 Ppc       Numerice in the intermeter in the intermeter intermeter                                                                | 🚳 OneDrive                                                                                                    | Nombre                                                                                                    | Fecha de modifica Tipo<br>23/11/2016.4:43 p Documento de N                                                                                                    | î                                                               | a actividad                        | (×)                |
| Decensor (C) Second (C) Decensor (C) Decensor (C) Decens | Este equipo<br>Descarges<br>Documentos<br>Escritorio<br>Misica<br>Misica<br>Videos                                                                                                    | CONCURR PLANDE TRABAJO     PROYECCION FUNCIONES APOYO COM     Mormault, sig.und, 7     Mormault, sig.und, 7     Sociale information 260-922 (1)     Mormault, sig.und, 7     Sociale information 260-922 (1)     Sociale information 260-922 (1)     Could information 260-922 (1)     PLANES DE TRABAJO PENDIENTES 20161 | 23/11/2016-8/39 p<br>23/11/2016-8/39 p<br>22/11/2016-8/45 p<br>22/11/2016-8/45 p<br>22/11/2016-8/45 p<br>Archive PDF<br>22/11/2016-11/28 a<br>Carpeta conjulin<br>22/11/2016-8/32 a<br>Hoja de cal/cule 1 | Seleccione el archivo del que desea<br>obtener la vista previa. | uísilos legales del mes de Julio   |                    |
| Nonitie         Index los actives         Inter actives         Inter actives <thinter activ<="" td=""><td>Disco local (C.)     Diske (D)     Diske (D)     Contractications Contratistas (\U)     Soft (\u00ed (Unv-jom-file) (D))     Soft (\u00ed (Unv-jom-file) (D))     Soft (\u00ed (Unv-jom-file) (D))</td><td>ty dego2<br/>ty dego2<br/>ty dego1<br/>ty 50210-031<br/>ty cer<br/>ty cer<br/>ty ar600-019</td><td>2/07/2016 822 4 Imagin Pro<br/>18/12/2016 927 4 Archive POF<br/>18/12/2016 937 4 Archive POF<br/>18/11/2016 851 4 Archive POF<br/>18/11/2016 850 4 Archive POF<br/>18/11/2016 850 4 Archive POF</td><td>~</td><td>in archivo.</td><td>A ENTREGA<br/>08-31</td></thinter>                               | Disco local (C.)     Diske (D)     Diske (D)     Contractications Contratistas (\U)     Soft (\u00ed (Unv-jom-file) (D))     Soft (\u00ed (Unv-jom-file) (D))     Soft (\u00ed (Unv-jom-file) (D)) | ty dego2<br>ty dego2<br>ty dego1<br>ty 50210-031<br>ty cer<br>ty cer<br>ty ar600-019                                                                                                    | 2/07/2016 822 4 Imagin Pro<br>18/12/2016 927 4 Archive POF<br>18/12/2016 937 4 Archive POF<br>18/11/2016 851 4 Archive POF<br>18/11/2016 850 4 Archive POF<br>18/11/2016 850 4 Archive POF                | ~                                                               | in archivo.                        | A ENTREGA<br>08-31 |
| Construir ar construit or terminator de la Correspondencia de la Off-10-51     Construir ar el instruit ar el instalization y envirance de la Correspondencia de la Off-10-51     Construir ar el instruit de la Construit de la Correspondencia de la Off-10-51     Construir ar el instruit de la Construit de la Correspondencia de la Off-10-51     Construir ar el instruit de la Construit de la Correspondencia de la Off-10-51     Construir ar el instruit de la Construit de la Correspondencia de la Off-10-51     Construir ar el instruit de la Construit de la Construit de     | Nombre                                                                                                    | ¢                                                                                                    | ~                                                                                                    | Todos los archivos v<br>Abrie Cancelar                          | aximo peritodo es de 1Mbs (1000 Kb | 0 y 07-31<br>08-31 |
| A. Actualización y evaluación de la matriz de requisitos legales del mes de Octubre 2016-10-31     Marte actualization y evaluación de la matriz de requisitos legales del mes de Octubre 2016-11-30     Marte actualization y evaluación de la matriz de requisitos legales del mes de Novembre 2016-11-30     Marte actualization y evaluación de la matriz de requisitos legales del mes de Diciembre 2016-11-30     Marte actualization y evaluación de la matriz de requisitos legales del mes de Diciembre 2016-12-31     Marte actualization y evaluación de la matriz de requisitos legales del mes de Diciembre 2016-12-31     Marte actualization y evaluación de la Correspondencia de la GTHUM 2016-12-31     Marte actualization y evaluación de la Unación de la Unación 2016-12-31     Marte actualization y evaluación de la Unación de la Unación 2016-12-31     Marte actualization y evaluación de la Unación 2016-12-31     Marte actualization y evaluación de la Unación 2016-10-31                                                                                                    |                                                                                                    | 0-                                                                                                    | 1. 3. Actualization<br>Matriz actualizada                                                                                                    |                                                                 | Guardar                            | 09-30              |
| S. Actualization y evaluación de la matriz de regulatos legales del mes de Novientire 2016-11-30     S. Actualization y evaluación de la matriz de regulatos legales del mes de Novientire 2016-11-30     S. Actualization y evaluación de la matriz de regulatos legales del mes de Dicientifie 2016-12-30     S. Actualization y evaluación de la matriz de regulatos legales del mes de Dicientifie 2016-12-31     Recepcion, Distribucion y Distribucion y Distribución de la Carrespondencia de la GTHUM 2016-12-31     S. E. Actualization el regulamento a la local     S. E. Actualization el regulamento a la local     S. E. Actualization el la local de la Unad     S. E. Actualization el la local de la Unad     S. E. Actualization el la local de la Unad     S. E. Actualization el regulamento a la local                                                                                                    |                                                                                                    | 0-                                                                                                    | 1. 4. Actualizacion y evaluacion<br>Matriz actualizada y evaluda                                                                                                    | de la matriz de requisitos legales                              | del mes de Octubre                 | 2016-10-31         |
|                                                                                                    |                                                                                                    | 0-                                                                                                    | 1. 5. Actualizacion y evaluacion<br>Matriz actualizada y evaluada                                                                                                    | del mes de floviembre                                           | 2016-11-30                         |                    |
| 2     2016-12-31       3     III       4     III       5     III       6     Implementar et lotetratuiqo en la Unad       7     III                                                                                                    |                                                                                                    | 0-                                                                                                    | 1. S. Actualizacion y evaluacion<br>Matriz actualizada y evaluada                                                                                                    | de la matriz de requisitos legales                              | del mes de Diciembre               | 2016-12-30         |
| 3         Image: Receiptore, Detribution y Control de la Correspondencia de la CFHAM         2016-12-31           4         Image: Image: Image                                                                            |                                                                                                    |                                                                                                    |                                                                                                    |                                                                 |                                    | 2016-12-31         |
| 4     Implementar et teatratuique en la Linad     2016/12-31       5     Actualizar et reglamento interno de tratago de la Unad     2016/10-31                                                                                                    |                                                                                                    | 3 10                                                                                                    | Recepcion, Distribucion y Contro                                                                                                    | ol de la Correspondencia de la G                                | THUM                               | 2016-12-31         |
|                                                                                                    |                                                                                                    | 4 💼                                                                                                    | Implementar el teletrabajo en la                                                                                                    | de trabajo de la Unad                                           |                                    | 2016-12-31         |
|                                                                                                    |                                                                                                    |                                                                                                    | verustzar el regiamento interno                                                                                                    | de nacelo de la cinad                                           |                                    | 2016-10-01         |

8. Una vez seleccionado el archivo de la evidencia deberá

Guardar

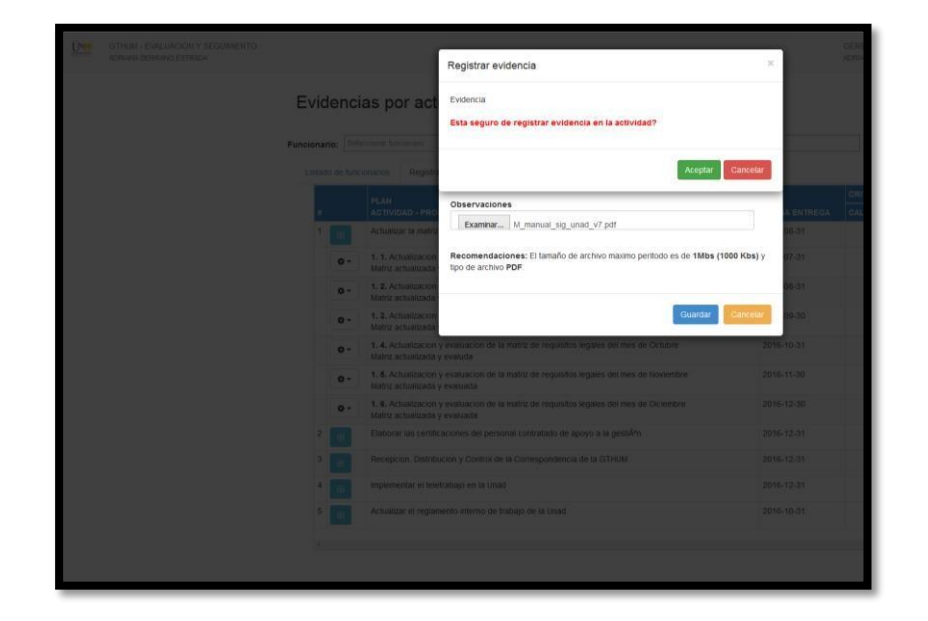

Debe tenerse en cuenta que cada descripción del plan de trabajo y actividad relacionada deberá tener su evidencia.

# <u>ETAPA 6. EVALUACIÓN</u>

En cuanto a la evaluación del desempeño podrán los jefes inmediatos evaluar los productos establecidos en el plan de trabajo y las competencias de los servidores públicos con nombramiento en provisionalidad de acuerdo a las fechas de entrega así:

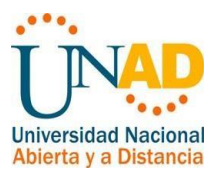

# Evaluar Plan de Trabajo.

1. Seleccionar el periodo del cual se hará la evaluación del desempeño para los funcionarios con nombramiento en provisionalidad.

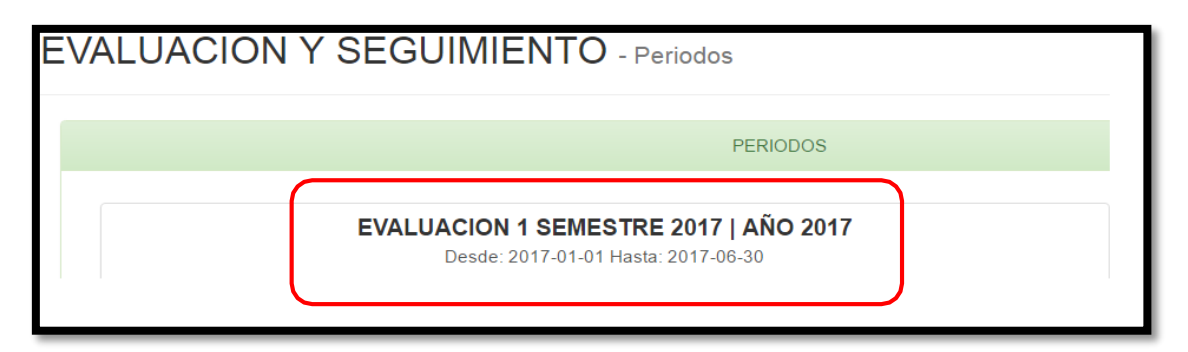

2. Seleccionar evaluar funcionario

| Ayuda | Periodos                                         | Diligenciar y/o reportes <del>•</del>                                                           |
|-------|--------------------------------------------------|-------------------------------------------------------------------------------------------------|
|       | Asigna<br>Plan de<br>Evalua<br>Genera<br>Registr | r funcionario<br>e trabajo<br>r funcionario<br>ar plan de trabajo<br>rar avance plan de trabajo |

3. Seleccionar el nombre hasta que quede en color naranja, haciendo click sobre el registro.

| Evaluar funcionario                                                                                   |                                      |
|----------------------------------------------------------------------------------------------------|--------------------------------------|
| Nuncionario:                                                                                          |                                      |
| Lastado de funcionarios Exaluar ples de trabajo Exaluar compensionicas. Resumen                       |                                      |
|                                                                                                    | Registros encontrados 🕱              |
| Q. Duntur.                                                                                            | Buycar Limpiar                       |
| CONDUCTAS CONDUCTAS TIPO DE NUMERO DE CARGO NYEL CARGO SITUACIÓN DE ALMANTETRATINA GREAS              | INDAD ESTADO STADO                   |
| 1 48 C C PROVINCIAL CENERAL PROVINCIAL CENERAL PROVINCIAL CENERAL PROVINCIAL CENERAL PROVINCIAL CENER | NCIA DE ACTIVO ACTIVO :<br>IPO<br>NO |
| <b>d</b>                                                                                              |                                      |

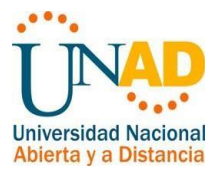

4. Seleccionar evaluar plan de trabajo.

| ncionaria:        |                                                                                                    |                    | <u> </u>         |                     |                       |                                              |                                                                                                    |                               |                |
|-------------------|----------------------------------------------------------------------------------------------------|--------------------|------------------|---------------------|-----------------------|----------------------------------------------|----------------------------------------------------------------------------------------------------|-------------------------------|----------------|
| Listado de funcie | evena Evoluar                                                                                                    | plan de tabajo 🛛 🗘 | valua congentano | las Nasimen         |                       |                                              |                                                                                                    |                               |                |
| -                 |                                                                                                    | ومدمو مستور مستويد |                  |                     |                       |                                              | 1.44                                                                                                    | 11                            |                |
| 0 7               |                                                                                                    |                    |                  | *                   |                       |                                              |                                                                                                    | gistres encore                | rades 1        |
| Q Buncar          |                                                                                                    |                    |                  |                     |                       |                                              |                                                                                                    | Buscar 1                      | mpiar          |
|                   | provide the local division of the local division of the local divi |                    |                  |                     | and states            | -                                            | and the second second se | -                             | -              |
|                   | THE REPORT OF THE REPORT OF THE REPORT OF THE REPORT OF THE REPORT OF THE REPORT OF THE REPORT OF THE REPORT OF                                                                                                    | PO DE INDRENO DE   |                  | CARGO IN CONTRACTOR | REVEL CANGO           | ATTRACTOR TOTAL                              | CONC. A NATA CHIMAN                                                                                                    | TSTADO                        | PAGE 114       |
| # A TRALIBAR      | EVALUGAS DOC                                                                                                    | UMENTO DOCUMENTO   | NUMBER AFEL      | LIDOS DESCRIPCION   | and the second second | Name of Concession, Name of Street, or other | Name of Concession, Name of Street, or other                                                                                                    | Additional and and address of | Index Suffrage |

# Ejemplo:

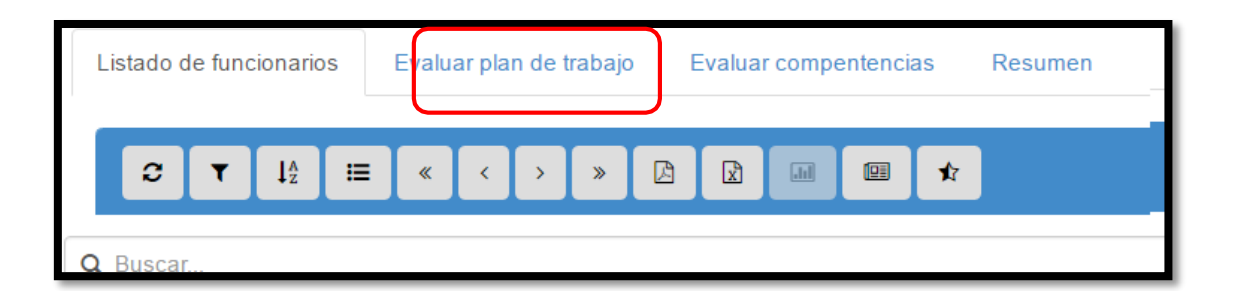

5. Seleccionar el plan de trabajo y las actividades a evaluar.

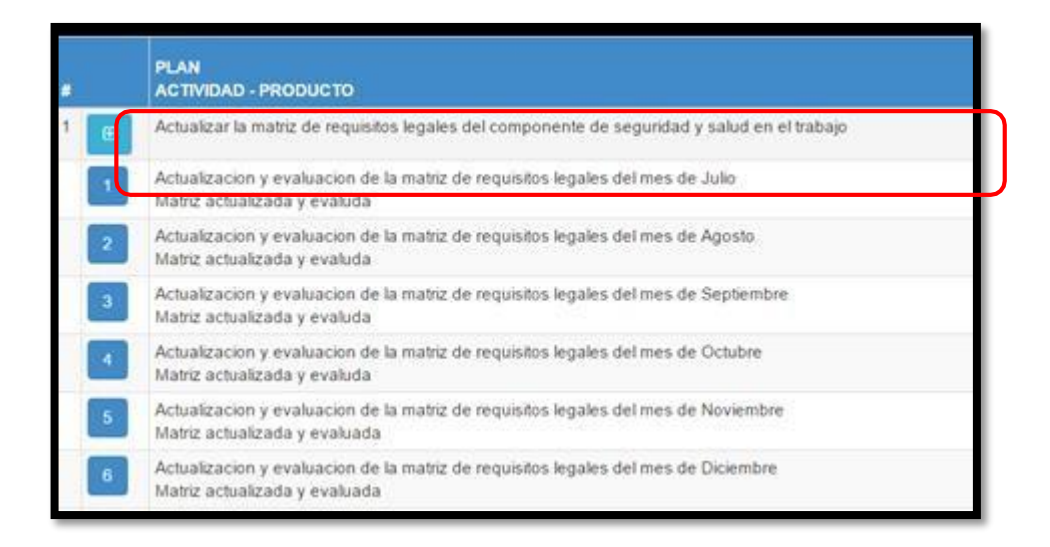

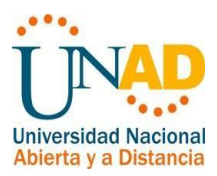

6. De acuerdo a la actividad relacionada deberá evaluar la calidad y oportunidad del producto entregado teniendo en cuenta los criterios de evaluación así:

| CRITERIOS D  | CRITERIOS DE EVALUACION |  |  |  |  |  |
|--------------|-------------------------|--|--|--|--|--|
| EXCELENTE    | 5                       |  |  |  |  |  |
| BUENO        | 4                       |  |  |  |  |  |
| REGULAR      | 3                       |  |  |  |  |  |
| INSUFICIENTE | 2                       |  |  |  |  |  |
| DEFICIENTE   | 1                       |  |  |  |  |  |

| Evaluar actividad del plan de trabajo                                                                          | ×  |
|----------------------------------------------------------------------------------------------------|----|
| <b>DESCRIPCION ACTIVIDAD</b><br>Actualizacion y evaluacion de la matriz de requisitos legales del mes de Julio |    |
| CALIDAD                                                                                                    |    |
| BUENO                                                                                                    |    |
| OPORTUNIDAD<br>BUENO *                                                                                         |    |
| Cumplio con la calidad del producto y la plazo establecido                                                     |    |
|                                                                                                    |    |
| Guardar                                                                                                    | ar |

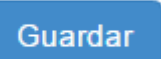

7. Una vez evaluado el producto deberá

Ejemplo:

| Li | Listado de funcionarios Evaluar plan de trabajo Evaluar compentencias Resumen                    |          |              |  |  |               |          |             |  |
|----|--------------------------------------------------------------------------------------------------|----------|--------------|--|--|---------------|----------|-------------|--|
|    | PLAN                                                                                             |          |              |  |  |               | CRITERIO |             |  |
|    | #                                                                                                | ACTIVIDA | D - PRODUCTO |  |  | FECHA ENTREGA | CALIDAD  | OPORTUNIDAD |  |
|    | 1 🕒 Actualizar la matriz de requisitos legales del componente de seguridad y salud en el trabajo |          |              |  |  | 2016-08-31    | 4.25     | 4.25        |  |

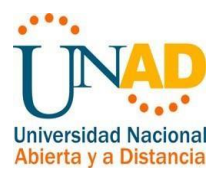

### Evaluar competencias comportamentales.

De acuerdo al artículo 4 de la Resolución 5288 del 21 de Julio de 2016 la evaluación de competencias comportamentales se realizara dentro de los quince (15) días siguientes a la terminación del primer semestre del 2017.

8. Seleccionar el nombre hasta que quede en color naranja, haciendo click sobre el registro.

| ionario:             |                           |                        |         |             |          |        |             |          |
|----------------------|---------------------------|------------------------|---------|-------------|----------|--------|-------------|----------|
| Listado de funcionar | tes Evaluar plan de trata | o Cratur conpentencias | Resumen |             |          |        |             |          |
| 0 T II               |                           | 2 2                    | •       |             |          |        | gistus enco | aradas ( |
| Q Duscar.            |                           |                        |         |             |          |        | Buscar      | Lepar    |
| CONDUCTAS            | MOUCTAS TIPO DE NU        | WE NO DE               | CARGO   | NIVEL CARGO | STUACION | UNICAD | 111400      | ESI      |

9. Seleccionar evaluar competencias.

| valuer plies de trabajo Evaluer | competitioncias   | Tesamen            |                          |                                    |                                               |                                                       |                                                             |
|---------------------------------|-------------------|--------------------|--------------------------|------------------------------------|-----------------------------------------------|-------------------------------------------------------|-------------------------------------------------------------|
|                                 |                   | -                  |                          |                                    |                                               |                                                       |                                                             |
|                                 |                   |                    |                          |                                    |                                               | gistres encort                                        | and the second                                              |
|                                 |                   |                    |                          |                                    |                                               |                                                       |                                                             |
|                                 |                   |                    |                          |                                    |                                               | <b>BANCH</b>                                          | (mitro                                                      |
| 3                               | TIPO DE MUNERO DE | THYD DE MININE DOL | TIPD OF NUMERIO DE CARGO | TIPO DE NUMERO DE CARGO NVEL CARGO | TIPO SE NUMERO DE CANGO NIVEL CARGO SETUACIÓN | TIPO DE NUMETRO DE CARGO MUNEL CARGO SITUACION UNIDAD | TIPO DE NUMERO DE CARGO NIVEL CARGO SITUACION UNIDAD ESTADO |

Ejemplo:

|   | Lis | sta | do ( | de | fun | cio | nario | os |   | E | valu | ar p | olai | n de t | traba | ajo | Eval     | uar | comp | ente | enci | as | Resun | nen |
|---|-----|-----|------|----|-----|-----|-------|----|---|---|------|------|------|--------|-------|-----|----------|-----|------|------|------|----|-------|-----|
|   |     | •   | C    |    | T   |     | ₽     |    | ≔ |   | «    | <    |      | >      | »     | I   | <u>x</u> |     |      |      |      | t  | )     |     |
| Q | В   | Bus | sca  | r  |     |     |       |    |   |   |      |      |      |        |       |     |          |     |      |      |      |    |       |     |

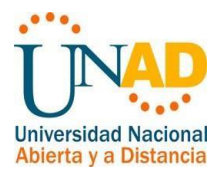

10. Seleccionar la competencia a evaluar

| Listado de | funcionarios | Ev | ratuar plan de trabajo | Evaluar compere | encias    | Resumen                                                                                |
|------------|--------------|----|------------------------|-----------------|-----------|----------------------------------------------------------------------------------------|
|            | PUNTOS       |    | COMPETENCIA            |                 | CONDU     | C1A                                                                                    |
|            | * Todos *    | •  | * Todos *              | •               | * Todas   | •                                                                                      |
| 1          | 0/5          |    | Aprendizaje Continuo   |                 | Aplica lo | n conocimientos adquiridos a los desaños que se presentan en el desarrollo del trabajo |
| 2          | 0/5          |    | Aprendizaje Continuo   |                 | Aprende   | e de la experiencia de otros y de la propia.                                           |
| 3          | 0/5          |    | Aprendizaje Continuo   |                 | Asimilar  | nueva información y la aplica correctamente.                                           |
|            | 075          |    | Aprendizaje Continuo   |                 | Investig  | a, indaga y profundiza en los temas de su entorno o area de desempeño.                 |

- 11. De acuerdo al nivel del cargo se deberá evaluar las competencias comportamentales del funcionario así:
- ✓ Aprendizaje continúo✓ Compromiso con la organización
- Creatividad e innovación

- Crientación al resultado
   Orientación al usuario y al ciudadano
   Tratación al usuario y al ciudadano
- ✓ Trabajo en equipo y colaboración
- ✓ Transparencia
- 12. Deberá tener en cuenta los siguientes criterios de evaluación.

| CRITE        | RIOS DE EVALUACION |
|--------------|--------------------|
| EXCELENTE    | 5                  |
| BUENO        | 4                  |
| REGULAR      | 3                  |
| INSUFICIENTE | 2                  |
| DEFICIENTE   | 1                  |

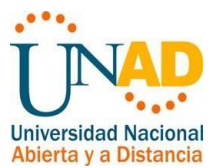

| Numero de documento     Conducta   Aprendizaje Continuo   Aplica los conocimientos adquiridos a los desafíos que •     CALIFICACION   BUENO   DEFICIENTE   INSUFICIENTE   REGULAR   BUENO | ×     |
|----------------------------------------------------------------------------------------------------|-------|
| Conducta Aprendizaje Continuo   Aplica los conocimientos adquiridos a los desafíos que  CALIFICACION BUENO DEFICIENTE INSUFICIENTE REGULAR BUENO EXCELENTE                                |       |
| Conducta Aprendizaje Continuo   Aplica los conocimientos adquiridos a los desafíos que   CALIFICACION BUENO I DEFICIENTE INSUFICIENTE REGULAR BUENO EXCELENTE                             |       |
| Aprendizaje Continuo   Aplica los conocimientos adquiridos a los desafíos que                                                                                                    |       |
| CALIFICACION BUENO  DEFICIENTE INSUFICIENTE REGULAR BUENO                                                                                                    |       |
| BUENO         I         DEFICIENTE         INSUFICIENTE         REGULAR         BUENO                                                                                                    |       |
| DEFICIENTE<br>INSUFICIENTE<br>REGULAR<br>BUENO                                                                                                    |       |
| DEFICIENTE INSUFICIENTE REGULAR BUENO EXCELENTE                                                                                                    | e     |
| INSUFICIENTE ancelar BUENO                                                                                                    |       |
| REGULAR Incelar                                                                                                    |       |
| BUENO                                                                                                    |       |
| EXCELENTE                                                                                                    |       |
| de su en                                                                                                    | torno |
|                                                                                                    |       |

Guardar

13. Una vez evaluadas las competencias deberá

El plazo máximo para la evaluación de gestion de los funcionarios con nombramiento en provisionalidad del primer semestre del 2017, se realizará durante los primeros quince (15) días del mes de Julio de 2017 de acuerdo al artículo 4 de la Resolución 5288 del 21 de Julio de 2016.

# Nota: <u>Se recuerda que el plazo máximo para cargar los planes de trabajo</u> de los funcionarios será hasta el 20 de febrero de 2017.

Cordial Saludo,

(Original Firmado)

ALEXANDER CUESTAS MAHECHA Gerente de Talento Humano.

Proyecto/ Ximena. C